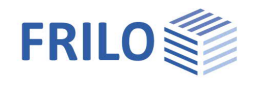

# Lastzusammenstellung LAST+

### Inhaltsverzeichnis

| Anwendungsmöglichkeiten                                | 2  |
|--------------------------------------------------------|----|
| Übersicht über die Programmoberfläche                  | 4  |
| Eingabe von Bauteilen, Bauteilschichten und Nutzlasten | 5  |
| Bauteile                                               | 5  |
| Eigengewicht / Bauteilschichten                        | 6  |
| Mauerwerk                                              | 7  |
| Bauteilschichten aus Lastbibliothek übernehmen         | 8  |
| Nutzlasten                                             | 9  |
| Die Bauteilbibliothek                                  | 10 |
| Bauteile in Bibliothek speichern                       | 10 |
| Bauteile aus Bibliothek abrufen                        | 10 |
| Bauteilbibliothek verwalten/bearbeiten                 | 10 |
| Die Lastbibliothek                                     | 11 |
| Aufbau der Lastbibliothek                              | 12 |
| Eigene Lasten - Hinzufügen, Bearbeiten                 | 13 |
| Arbeiten mit Vorlagen                                  | 14 |
| Lastwertzusammenstellung PLUS-Programme                | 15 |
| Aufruf der Lastwertzusammenstellung                    | 15 |
| Bearbeiten der Teillasten                              | 16 |
| Überscheiben eines Lastwertes                          | 16 |
| Ändern einer Lastwertzusammenstellung                  | 17 |
| Verwalten der Lastwertzusammenstellungen               | 17 |
| Zuordnung der Eingangsgröße zur Zielgröße              | 18 |
| Funktionen der Symbolleisten                           | 19 |
| LAST+ Oberfläche                                       | 19 |
| Zusätzliche Symbole der Bauteilbibliothek              | 20 |
| Zusätzliche Symbole der Lastbibliothek                 | 21 |

#### Grundlegende Dokumentationen - Übersicht

Neben den einzelnen Programmhandbüchern (Manuals) finden Sie grundlegende Erläuterungen zur Bedienung der Programme auf unserer Homepage <u>www.frilo.eu</u> im Downloadbereich (Handbücher).

*Tipp: Zurück - z.B. nach einem Link auf ein anderes Kapitel/Dokument – geht es im PDF mit der Tastenkombination "ALT" + "Richtungstaste links"* 

#### FAQ - Frequently asked questions

Häufig aufkommende Fragen zu unseren Programmen haben wir auf unserer Homepage im Bereich Service 
 Support 
 <u>FAQ</u> beantwortet.

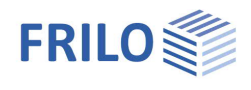

# Anwendungsmöglichkeiten

LAST+ dient der Zusammenstellung von flächenbezogenen Eigengewichten und vordefinierten Nutzlasten von

- Dächern,
- Decken und
- Wänden.

Die Eigengewichte und Nutzlasten der Bauteile sind als projektbezogene *Lastannahmen* zu verstehen.

#### Erweiterung in den PLUS-Programmen

In der täglichen Praxis ermöglicht die Lastzusammenstellung durch die Schnittstelle zu den PLUS-Bemessungsprogrammen ein effizienteres Arbeiten, da Bauteile häufig in ähnlicher Form benutzt werden und sich bei Bedarf ohne größeren Aufwand schnell anpassen lassen.

#### Schichtenaufbau

Das Eigengewicht der Bauteile definiert sich über deren Schichtenaufbau – z.B. Ziegel, Dämmung, Holzkonstruktion usw.

Die Bauteilschichten werden vom Anwender entweder direkt eingegeben oder es wird auf Bauteil- oder Lastbibliothek zurückgegriffen.

Für Wände ist die Definition von Rezeptmauerwerk oder die Auswahl von Zulassungsprodukten möglich.

#### Nutzlasten

Für Dach- und Deckenbauteile können optional auch Nutzlasten definiert werden.

#### Bauteilbibliothek

- Die definierten Bauteile können in einer Bauteilbibliothek gespeichert werden.
- Durch Import/Export-Funktionen können die Bauteile anderen Anwendern zur Verfügung gestellt werden Voraussetzung für den Import einer Bauteilbibliothek ist eine LAST+ Lizenz.

#### Lastbibliothek

Sie enthält Lasten nach *EN 1991-1-1* unter Berücksichtigung der jeweils aktuellen Nationalen Anhänge für Deutschland, Österreich und Großbritannien.

Die <u>Lastbibliothek</u> erlaubt neben der Auswahl vordefinierter Lasten nach EN 1991-1-1 auch die Definition und Bearbeitung <u>benutzerdefinierter Lasten</u>.

#### Weitere Merkmale

- Die Lasten können in in [kN/m<sup>2</sup>] oder [kN/m<sup>3</sup>] definiert werden.
- Das Programm summiert die Lasten/Eigengewichte der Schichten zu einer Gesamt-Flächenlast [kN/m<sup>2</sup>].

| Bauteile        |
|-----------------|
| ∧ Dächer        |
| Ziegeldach      |
|                 |
| Kehllage        |
| 🤝 Decken        |
|                 |
|                 |
| Mände           |
|                 |
|                 |
| Holzständerwand |
| 🕵 Sonstige      |
|                 |

Abb: Selbstdefinierte Bauteile wie z.B. Ziegeldach, Geschossdecke ...

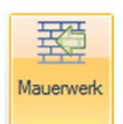

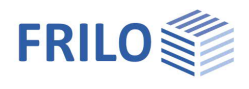

#### Lastwertzusammenstellung in den PLUS-Programmen

Die PLUS-Bemessungsprogramme können über die <u>Lastwertzusammenstellung</u> auf LAST+, die Bauteil- und die Lastbibliothek zugreifen. Ein Lastwert kann sich so aus der Zusammenstellung verschiedener punkt-, linien-, flächen- und volumenbezogener Lasten ergeben.

Die Lastwertzusammenstellung steht auch ohne LAST+-Lizenz in den dafür vorbereiteten PLUS-Programmen zur Verfügung. Allerdings ist der Zugriff auf die Last- und Bauteilbibliotheken sowie auf LAST+-Positionen nur mit einer entsprechenden Lizenz möglich.

| l] 12,0 🛃<br>2,75 | Lastwertzusammenstellung |
|-------------------|--------------------------|
| l] 12,0 👿<br>2,75 | Lastwertzusammenstellung |
| 2,75              | t-New                    |
|                   | J Neu                    |
| 1,00              | Sa Bearbeiten            |
| 0.00              |                          |
| 0.00              | ×= Entformen             |
| ndig 👻            | Entremen                 |
|                   | 0,00<br>0,00<br>ndig •   |

Die Lastwertzusammenstellung wird über das kleine Icon oder über die F5-Taste aufgerufen. Ist das Icon farbig hinterlegt, wurde der Last bereits eine Lastwertzusammenstellung zugeordnet.

Eine Lastwertzusammenstellung wird in der jeweiligen Position der FRILO-Anwendung gespeichert.

Die LAST+ Position und die Position des Bemessungsprogramms müssen sich <u>im selben Projekt befinden</u>. Die Daten einer Lastzusammenstellung werden als eigenständige "Position" – beliebig benennbar – innerhalb eines Projektes gespeichert. Der Unterschied zu anderen Positionen besteht darin, dass nur eine LAST+-Position im Projekt vorhanden sein kann.

#### Hinweis zur Weiterentwicklung des Programms

Die meisten FRILO-Anwendungsprogramme berechnen statische Systeme, die Auflagerkräfte entweder als Bemessungswerte und/oder als charakteristische Werte ausweisen. Diese Auflagerkräfte sollen in künftigen Versionen von LAST+ im Rahmen der Lastwertzusammenstellung verfügbar gemacht werden. Die vorliegende Version unterstützt die Weiterleitung von Auflagerkräften noch nicht.

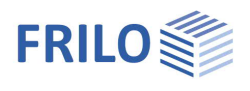

# Übersicht über die Programmoberfläche

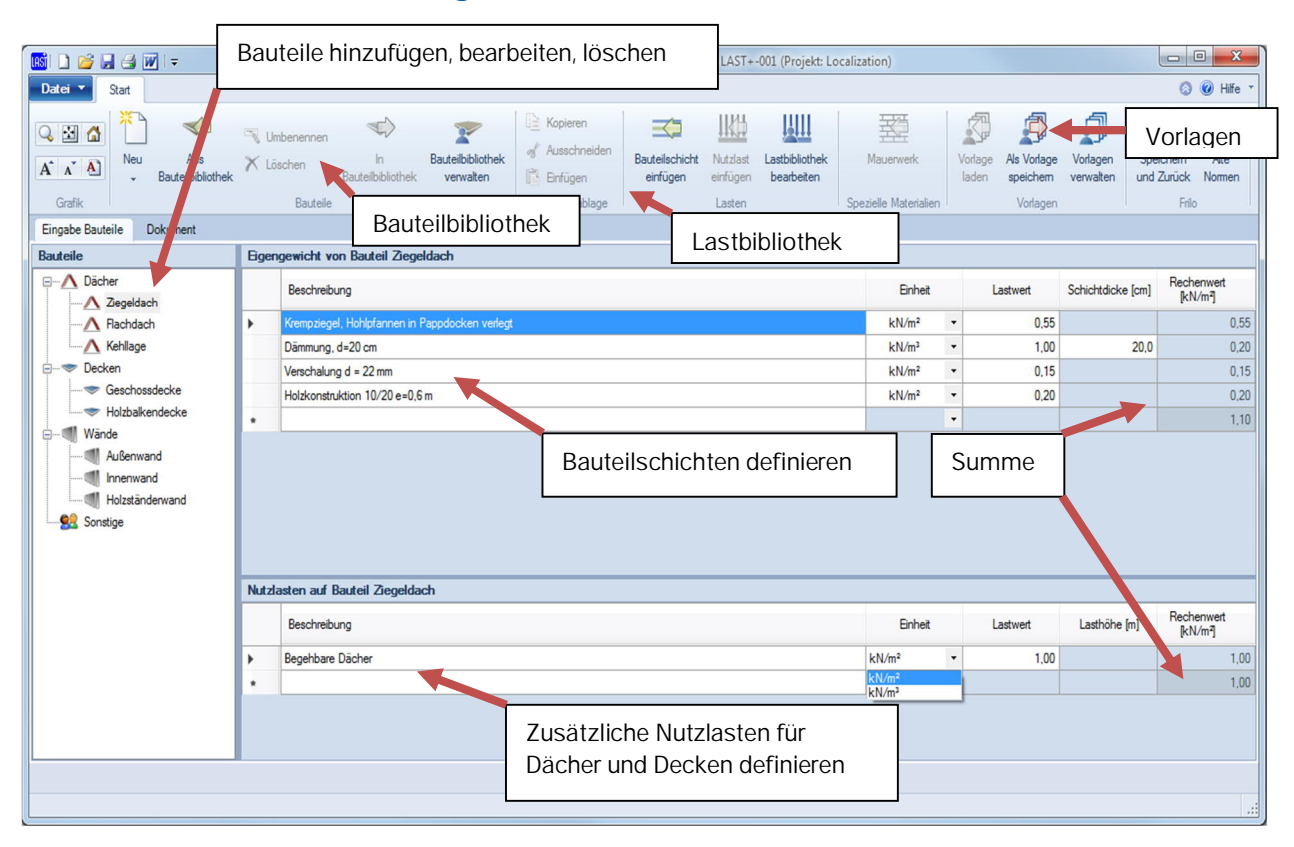

Abbildung 1: Übersicht Oberfläche LAST+

Die Summe der Bauteilschichten ergeben das Bauteil bzw. die entsprechende Lastannahme für das Bauteil in [kN/m<sup>2</sup>]. Die Summe steht am Ende der Spalte Rechenwert.

Für Dächer und Decken können zusätzlich Nutzlasten angegeben werden (nicht jedoch für Wände).

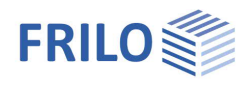

# Eingabe von Bauteilen, Bauteilschichten und Nutzlasten

#### Die drei Bereiche der LAST+ Oberfläche

- Bauteile,
- Eigengewicht / Bauteilschichten und
- Nutzlasten auf Bauteile.

#### Auswahl des Nationalen Anhangs

Die Auswahl des Nationalen Anhang für ein Projekt wird i.d.R. bereits <u>beim Erstellen</u> eines neuen Projektes im Frilo.Control.Center vorgenommen. Falls Sie die bereits getroffene Auswahl ändern möchten, geschieht dies im Frilo.Control.Center unter <u>Projekteigenschaften</u>.

Beim Arbeiten mit der Lastbibliothek werden dann die entsprechenden Tabellen des gewählten Nationalen Anhangs zur Auswahl angeboten.

### Bauteile

Es können Dächer, Decken, Wände und Sonstige Bauteile definiert werden.

Neben den <u>Funktionen der Symbolleiste</u> steht auch ein Kontextmenü (rechte Maustaste) für das Bearbeiten zur Verfügung.

#### Bauteile in/aus Bauteilbibliothek

Einzelne oder mehrere Bauteile können aus der <u>Bauteilbibliothek</u> eingefügt werden. [Strg-B].

Das ausgewählte Bauteil der aktuellen Lastzusammenstellung kann auch <u>in</u> <u>die Bauteilbibliothek</u> gespeichert werden.

#### Kopieren, Ausschneiden, Einfügen

Diese Funktionen sind unabhängig von der Bauteilkategorie. Das bedeutet, ein Dachbauteil kann auch als Wandbauteil wieder eingefügt werden.

| Dächer          | Δ     | Neues Dach    |
|-----------------|-------|---------------|
|                 | -     | Neue Decke    |
|                 | -     | Neue Wand     |
|                 |       | Neue Sonstige |
| Decken          | -     | Umbenennen    |
| - 🤝 Geschossdec | ×     | Löschen       |
|                 |       |               |
| Wände           | 「「」   | Kopieren      |
|                 | A     | Ausschneiden  |
| All marchinana  | (100) | Einfüren      |

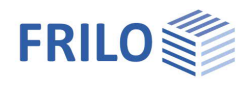

# Eigengewicht / Bauteilschichten

In dieser Tabelle können die einzelnen Schichten eines Bauteils definiert werden (Eigengewichte). Jede Zeile entspricht einer Schicht.

|   | Beschreibung                                     | Einheit |   | Lastwert | Schichtdicke<br>[cm] | Rechenwert<br>[kN/m²] |
|---|--------------------------------------------------|---------|---|----------|----------------------|-----------------------|
| • | Leichtputz nach DIN 18550-4:1993-08, Dicke 20 mm | kN/m²   | - | 0,30     |                      | 0,30                  |
|   | Poroton-Planziegel-T9-8-0,65-DM                  | kN/m³   | + | 7,50     | 37,0                 | 2,78                  |
|   | Gipsputz mit einer Dicke 15 mm                   | kN/m²   | • | 0,18     |                      | 0,18                  |
| * |                                                  |         |   |          |                      | 3,26                  |

Abbildung 2: Eingabe der Eigengewichte der einzelnen Bauteilschichten, Anzeige der Summe der Rechenwerte in [kN/m<sup>2</sup>]

Die Werte für jede Schicht können entweder

- direkt eingegeben werden oder aus der
- Lastbibliothek übernommen werden.

#### Parameter der Tabelle

| Beschreibung | Erklärende Beschreibung der Bauteilschicht.                                                                                                    |
|--------------|----------------------------------------------------------------------------------------------------|
| ·            | Wollen Sie den Beschreibungstext ändern, klicken Sie in die Tabellenzeile und klicken dann<br>noch einmal auf die Beschreibung – der Eintrag wird markiert und Sie können ihn ersetzen<br>oder sie klicken ein weiteres Mal um den Textcursor an einer Einfüge/Änderungsposition im<br>Text zu positionieren. |
| Einheit      | Auswahl der Einheit des Lastwertes, [kN/m <sup>2</sup> ] oder [kN/m <sup>3</sup> ]                                                                                                    |
| Lastwert     | charakteristischer Wert der Einwirkung entsprechend der Einheit                                                                                                    |
| Schichtdicke | Wird eine Einwirkung in der Einheit [kN/m³] eingegeben, ist hierfür die Dicke der<br>Bauteilschicht anzugeben, aus der dann der Rechenwert in [kN/m²] berechnet wird.                                                                                                    |
| Rechenwert   | charakteristisches Eigengewicht der Bauteilschicht in [kN/m <sup>2</sup> ]                                                                                                    |
| *            | Einfügezeile für eine weitere Bauteilschicht und Anzeige der Summe der Rechenwerte in der Rechenwertspalte.                                                                                                    |

#### Kontextmenü in der Tabelle

| In jeder Tabellen: | zeile können Sie mit der rechten Maustaste das Kontextmenü aufrufen.  | <b>抽</b> | Neu            |
|--------------------|-----------------------------------------------------------------------|----------|----------------|
| Neu                | Fügt eine Tabellenzeile am Ende der Auflistung hinzu.                 | 彊        | Zeile einfügen |
| Zeile einfügen     | Fügt eine neue Tabellenzeile vor der aktuellen Zeile ein.             | -==      | Löschen        |
| Löschen            | Löscht die aktuelle Tabellenzeile.                                    | <b>a</b> | Alle löschen   |
| Alle löschen       | Löscht alle Tabellenzeilen.                                           |          | Kopieren       |
| Kopieren           | Kopiert die aktuelle Tabellenzeile.                                   | 8        | Einfügen       |
| Ausschneiden       | Schneidet die aktuelle Tabellenzeile aus und kopiert sie.             |          |                |
| Einfügen           | Fügt die Kopie einer Tabellenzeile in die aktuelle Tabellenzeile ein. |          |                |
|                    |                                                                       |          |                |

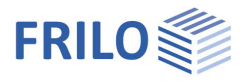

#### Mauerwerk

Die Funktion "Mauerwerk" ist nur bei der Eingabe von "Wänden" und "sonstigen" Bauteilen aktiv.

Hier kann über die das Symbol "Mauerwerk" oder die Tastenkombination [Strg+M] ein Mauerwerksmaterial definiert und als Bauteilschicht übernommen werden.

Klicken Sie auf dieses Symbol, um den Mauerwerksdialog für die Definition von Rezeptmauerwerk, die Auswahl von Mauerwerk nach Zulassung oder die Eingabe von benutzerdefiniertem Material zu öffnen.

| . nach Norm nach Zula  | assung . | ber   | nutzen | definiert |                   |
|------------------------|----------|-------|--------|-----------|-------------------|
| Mauerwerksparameter    |          |       |        |           |                   |
| Art der Mauersteine    | Mau      | erzie | egel   |           | •                 |
| Mauerstein             | HLz      | A     |        | -         |                   |
| Druckfestigkeitsklasse | 12       |       | •      |           | Verbandsmauerwer  |
| Rohdichteklasse        | 1.0      |       | •      |           |                   |
| Mörtelgruppe           | MG       | ll a  | •      |           |                   |
| Bezeichnung            | HLzA-    | 12-1, | 0-MG   | lla       |                   |
| Rechenwerte            |          |       |        |           |                   |
| Elastiztätsmodul       | EO       | =     |        | 5500      | N/mm²             |
| Druckfestigkeit        | fk       | =     |        | 5,0       | N/mm <sup>2</sup> |
| Wichte                 | Y        | =     |        | 12,0      | kN/m <sup>3</sup> |

Nach Auswahl/Eingabe des gewünschten Materials bestätigen Sie die Eingabe mit OK.

| 致         |
|-----------|
| Mauerwerk |

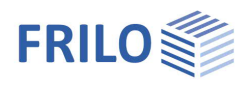

#### Bauteilschichten aus Lastbibliothek übernehmen

Über das <u>Symbol "Bauteilschicht einfügen"</u> rufen Sie die <u>Lastbibliothek</u> auf und können dann Baustoffe, Baumaterialien und Bauelemente in die Tabelle "Eigengewicht von…" einfügen bzw. übernehmen.

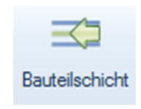

Hinweis: Es werden hier nur Eigengewichte und Eigene Lasten zur Auswahl angezeigt.

| abellen                                                                         | Last | en    |            |                                                                                  |                   |     |
|---------------------------------------------------------------------------------|------|-------|------------|----------------------------------------------------------------------------------|-------------------|-----|
| Favoriten                                                                       |      | Zeile | Kategorie  | Bezeichnung                                                                      | Lasten in [kN/m²] |     |
|                                                                                 |      | 1     | Dachstein  | Dachsteine aus Beton mit mehrfacher Fußvenippung und hochliegendem Längsfalz,    |                   | 0,  |
|                                                                                 |      | 2     |            | Dachsteine aus Beton mit mehrfacher Fußverrippung und hochliegendem Längsfalz,   |                   | 0,  |
| Baustoffe für Brucken                                                           |      | 3     |            | Dachsteine aus Beton mit mehrfacher Fußvenippung und tiefliegendem Längsfalz bis |                   | 0.  |
| 🔒 🗍 Lagergüter                                                                  |      | 4     |            | Dachsteine aus Beton mit mehrfacher Fußvenippung und tiefliegendem Längsfalz übe |                   | 0,  |
| 🕬 📊 Flüssigkeiten                                                               |      | 5     | Biberschw  | Biberschwanzziegel als Spließdach (einschließlich Schindeln)                     |                   | 0,  |
| 🛐 Brennstoffe                                                                   |      | 6     |            | Biberschwanzziegel als Doppeldach und Kronendach                                 |                   | 0,  |
| 们 Bauprodukte                                                                   |      | 7     | Dachziegel | Großformatige Pfannen bis 10 Stück/m²                                            |                   | 0,  |
| 🗍 Fußboden - Wand - Decke                                                       |      | 8     |            | Kleinformatige Biberschwanzziegel und Sonder-formate (Kirchen-, Turmbiber usw.)  |                   | 0,  |
| Dachdeckungen                                                                   |      | 9     |            | Krempziegel, Hohlpfannen                                                         | l.                | 0,  |
|                                                                                 |      | 10    |            | Krempziegel, Hohlpfannen in Pappdocken verlegt                                   |                   | 0,  |
| Schieferdeckung                                                                 |      | 11    |            | Mönch- und Nonnenziegel (mit Vermörtelung                                        |                   | 0,  |
| Metalldeckungen                                                                 |      | 12    |            | Strangfalzziegel                                                                 |                   | 0,0 |
| Faserzement-Dachplatten Faserzement-Wellplatten Sonstige Deckungen Abdichtungen |      |       |            |                                                                                  |                   |     |

Abb. 3: Tabellen der Lastbibliothek

#### Übernehmen einer Last aus der Lastbibliothek

- Wählen Sie in der linken Baumstruktur in einer Tabellengruppe eine Tabelle aus.
- Markieren Sie die gewünschte Tabellenzeile im rechten Bereich (Lasten).
- Übernehmen Sie die Tabellenzeile mit Doppelklick oder mit Ok.

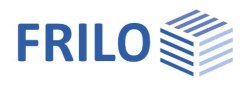

### Nutzlasten

Für Dächer und Decken können in dieser Tabelle zusätzliche Nutzlasten aus der <u>Lastbibliothek</u> eingefügt werden. Die Lastbibliothek beinhaltet Nutzlasten nach EN 1991-1-1 unter Berücksichtigung des ausgewählten Nationalen Anhangs. Diese Tabellen enthalten charakteristischen Werte der Einwirkungen in den Einheiten [kN/m<sup>2</sup>] und [kN/m<sup>3</sup>]. Die Lasten mit der Einheit [kN/m<sup>2</sup> je cm] wurden in [kN/m<sup>3</sup>] umgerechnet.

| Nutz | lasten auf Bauteil Geschossdecke        |         |   |          |              |                       |
|------|-----------------------------------------|---------|---|----------|--------------|-----------------------|
|      | Beschreibung                            | Einheit |   | Lastwert | Lasthöhe [m] | Rechenwert<br>[kN/m²] |
|      | Decken mit ausreichender Querverteilung | kN/m²   | • | 1,50     |              | 1,50                  |
|      | Trennwandzuschlag                       | kN/m²   | • | 1,20     |              | 1,20                  |
| **   |                                         |         | • |          |              | 2,70                  |

Abbildung 4: Eingabe von Nutzlasten

Die Tabelle ist wie die der <u>Eigengewichte/Bauteilschichten</u> aufgebaut. Anstelle einer Schichtdicke steht hier der entsprechende Parameter Lasthöhe. Der Rechenwert entspricht hier der charakteristischen Last in [kN/m<sup>2</sup>].

Hinweis: Nutzlasten stehen für Wandbauteile und für sonstige Bauteile <u>nicht</u> zur Verfügung.

#### Übernehmen einer Nutzlast aus der Lastbibliothek

Die Übernahme einer Nutzlast erfolgt wie bei den <u>Bauteilschichten</u>.

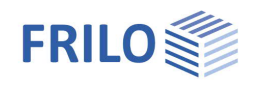

# Die Bauteilbibliothek

In der Bauteilbibliothek können Lastzusammenstellungen gespeichert werden, auf die dann jederzeit zugegriffen werden kann (<u>Funktionen</u> "in Bauteilbibliothek bzw. "aus Bauteilbibliothek".

Die Tabellen und die Bedienung entsprechen der unter "Eingabe von Bauteilen, Bauteilschichten und Nutzlasten" beschriebenen.

Hinweis: Die Bauteilbibliothek ist nicht projektbezogen, d.h. die hierin abgelegten Bauteile können aus jedem anderen Projekt heraus auch verwendet werden.

#### Bauteile in Bibliothek speichern

Markieren/aktivieren Sie das gewünschte Bauteil (im Bild rechts z.B. das "Ziegeldach") und klicken Sie auf das Symbol "In Bauteilbibliothek", um das Bauteil (mit allen Schichten) in die Bauteilbibliothek zu speichern.

#### Bauteile aus Bibliothek abrufen

Klicken Sie auf das Symbol "Aus Bauteilbibliothek" und wählen Sie dann in der Bauteilbibliothek eines oder auch mehrere Bauteile (Häkchen setzen). Mit OK werden die markierten Bauteile übernommen.

#### Bauteilbibliothek verwalten/bearbeiten

Verwalten/Bearbeiten von Bauteilen in der Bauteilbibliothek:

Klicken Sie auf das Symbol "Bauteilbibliothek verwalten" um das Fenster für die Verwaltung der Bauteilbibliothek zu öffnen.

| Bauteile |                 |
|----------|-----------------|
| Dad      | her             |
|          | Ziegeldach      |
|          | Flachdach       |
|          | Kehllage        |
| 🗌 🤝 Dec  | ken             |
|          | Geschossdecke   |
| -0-      | Holzbalkendecke |
| 🗌 🔳 Wa   | nde             |
|          | Außenwand       |
|          | Innenwand       |
| -04      | Holzständerwand |
| Son      | stige           |

| I =                      |                                   |                  | Bauteilb                             | ibliothek bearbe                                     | iten              |          |              |                       |                      | • 23                  |
|--------------------------|-----------------------------------|------------------|--------------------------------------|------------------------------------------------------|-------------------|----------|--------------|-----------------------|----------------------|-----------------------|
| Neu Löschen              | Kopierer<br>& Ausschr<br>Einfüger | n<br>neiden<br>n | Bauteilschicht Nutzlast<br>einfügen  | <ul> <li>Importieren</li> <li>Exportieren</li> </ul> | ()<br>Hilfe       |          |              |                       |                      |                       |
| Bauteile                 | Zwischenat                        | Figer            | Emugen                               | im-una Export                                        | Hire zum Programm |          |              |                       |                      |                       |
| ▲ Dächer<br>▲ Ziegeldach |                                   | Ligo             | Beschreibung                         |                                                      |                   | Einhe    | n            | Lastwert              | Schichtdicke<br>[cm] | Rechenwert<br>[kN/m²] |
|                          |                                   | ۶.               | Linoleum                             | kN/m³                                                | •                 | 13,00    | 2,0          | 0,26                  |                      |                       |
| Kehllage                 |                                   |                  | Zementestrich                        | kN/m³                                                | •                 | 22,00    | 5,0          | 1,10                  |                      |                       |
| 🗢 Decken                 |                                   |                  | Trittschalldämmung                   | kN/m²                                                | -                 | 0,05     |              | 0,05                  |                      |                       |
| Geschossdecke            |                                   |                  | Normalbeton                          | kN/m³                                                | •                 | 25,00    | 20,0         | 5,00                  |                      |                       |
|                          |                                   |                  | Gipsputz mit einer Dicke 15 mm       |                                                      |                   |          | •            | 0,18                  |                      | 0,18                  |
| Wände                    |                                   |                  |                                      |                                                      |                   |          | •            |                       |                      | 6,59                  |
| Außenwand                |                                   | Nutzi            | asten auf Bauteil Geschossdecke      | •                                                    |                   |          |              |                       |                      |                       |
|                          |                                   |                  | Beschreibung                         | Einhe                                                | it                | Lastwert | Lasthöhe [m] | Rechenwert<br>[kN/m³] |                      |                       |
| 👷 Sonstige               |                                   |                  | Decken mit ausreichender Querverteil | ung                                                  |                   | kN/m²    | -            | 1,50                  |                      | 1,50                  |
|                          |                                   |                  | Trennwandzuschlag                    |                                                      |                   | kN/m²    | •            | 1.20                  |                      | 1.20                  |
|                          |                                   |                  |                                      |                                                      |                   |          | -            |                       |                      | 2,70                  |
| 1                        |                                   |                  |                                      |                                                      |                   |          |              | Übe                   | mehmen OK            | Abbrechen 🛒           |

Abbildung 5: Oberfläche der Bauteilbibliothek

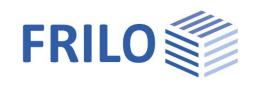

# Die Lastbibliothek

#### Lasten nach EN 1991-1-1

Die Lastbibliothek enthält Lasten entsprechend den Lastannahmen der Tabellen aus EN 1991-1-1 (Allgemeine Einwirkungen auf Tragwerke - Wichten, Eigengewicht und Nutzlasten im Hochbau) bzw. den Tabellen der nationalen Regelungen.

Diese Lasttabellen enthalten charakteristischen Werte der Einwirkungen in unterschiedlichen Einheiten, z.B. [kN/m<sup>2</sup>] und [kN/m<sup>3</sup>]. Lasten mit der Einheit [kN/m<sup>2</sup> je cm] wurden in [kN/m<sup>3</sup>] umgerechnet.

#### Benutzerdefinierte Lasten

Unter "Eigene Lasten" können auch benutzerdefinierte Lasten eingegeben werden. Siehe Kapitel <u>Eigene Lasten - Hinzufügen, Bearbeiten</u>

#### Aufruf der Lastbibliothek

Über das Symbol "<u>Bauteilschicht einfügen</u>" oder "Nutzlast einfügen" rufen Sie die <u>Lastbibliothek</u> auf und können daraus Baustoffe, Baumaterialien und Bauelemente auswählen und in die Tabelle Eigengewicht/Bauteilschichten bzw. Nutzlasten einfügen.

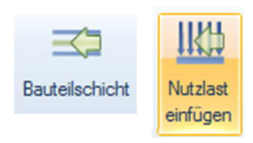

Um einen Wert in die Lastzusammenstellung zu übernehmen/einzufügen, markieren Sie die entsprechende Tabellenzeile und Bestätigen die Auswahl mit der Enter-Taste oder dem OK-Button (auch ein Doppelklick mit der Maus ist möglich).

| 🖀 Bauteilschicht auswählen                                                                                |          |                                     |                                             |                                |    | •       | 23   |
|----------------------------------------------------------------------------------------------------|----------|-------------------------------------|---------------------------------------------|--------------------------------|----|---------|------|
| Tabellen                                                                                                  | Last     | en in Tabelle 'Dachziegel und [     | Dachsteine'                                 |                                |    |         |      |
|                                                                                                    |          | Kategorie                           | Bezeichnung                                 | Lasten in [kN/m <sup>2</sup> ] |    |         |      |
|                                                                                                    | Þ        | Dachsteine aus Beton                | Dachsteine aus Beton mit mehrfacher Fußve   |                                |    |         | 0,50 |
|                                                                                                    |          |                                     | Dachsteine aus Beton mit mehifacher Fußve   |                                |    |         | 0,55 |
| Baustome für Brucken                                                                                      |          |                                     | Dachsteine aus Beton mit mehrfacher Fußve   |                                |    |         | 0,60 |
|                                                                                                    |          |                                     | Dachsteine aus Beton mit mehrfacher Fußve   |                                |    |         | 0,65 |
| 😥 🛶 🚽 Flüssigkeiten                                                                                       |          | Biberschwanzziegel                  | Biberschwanzziegel als Spließdach (einschli |                                |    |         | 0,60 |
| 🕸 🔐 Brennstoffe                                                                                           |          |                                     | Biberschwanzziegel als Doppeldach und Kro   |                                |    |         | 0,75 |
| 🖶 🚽 🔂 Bauprodukte                                                                                         |          | Dachziegel                          | Großformatige Pfannen bis 10 Stück/m²       |                                |    |         | 0,50 |
| 😥 🚽 🗐 Fußboden - Wand - Decke                                                                             |          |                                     | Kleinformatige Biberschwanzziegel und Son   |                                |    |         | 0,95 |
| 🗐 🚮 Dachdeckungen                                                                                         |          |                                     | Krempziegel, Hohlpfannen                    |                                |    |         | 0,45 |
| Dachziegel und Dachsteine                                                                                 |          |                                     | Krempziegel, Hohlpfannen in Pappdocken v    |                                |    |         | 0,55 |
| Schieferdeckung                                                                                           |          |                                     | Mönch- und Nonnenziegel (mit Vermörtelung   |                                |    |         | 0,90 |
| Metalldeckungen                                                                                           |          |                                     | Strangfalzziegel                            |                                |    |         | 0,60 |
| Faserzement-Dachplatten<br>Faserzement-Wellplatten<br>Sonstige Deckungen<br>Holichtungen<br>Eigene Lasten |          |                                     |                                             |                                |    |         |      |
| DIN EN 1991-1-1/NA:2010-12, Tabelle NA.A.21 - Flac                                                        | nenlaste | n für Deckungen aus Dachziegeln, Da | achsteinen und Glasdeckstoffen              | Übernehmer                     | OK | Abbreck | hen  |

Abbildung 6: Übersicht Oberfläche Lastbibliothek

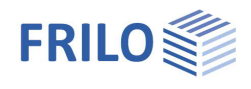

# Aufbau der Lastbibliothek

Die Lastbibliothek ist in die ausklappbaren Abschnitte

- Eigengewichte,
- Nutzlasten und
- Eigene Lasten gegliedert.

Unter diesen Abschnitten sind "Tabellengruppen" wie z.B. Baustoffe, Dacheindeckungen usw. angeordnet.

Eine Tabellengruppe enthält dann die einzelnen Tabellen mit den Lasten.

Nach Auswahl einer Tabelle im linken Menü (anklicken) wird die Tabelle mit den Lasten im rechten Fensterbereich angezeigt.

| Kategorie   | Zur übersichtlichen Gruppierung der Lasten.<br>Hinweis: Nicht jede Tabelle enthält Gruppierungen. Ist keine<br>Gruppierung vorhanden, wird diese Spalte auch nicht angezeigt |
|-------------|----------------------------------------------------------------------------------------------------|
| Bezeichnung | Name bzw. Beschreibung der Last                                                                                                    |
| Lasten      | Lastwert in der Einheit, die der Tabelle zugeordnet wurde ( <u>Tabelleneigenschaften</u> ).                                                                                  |

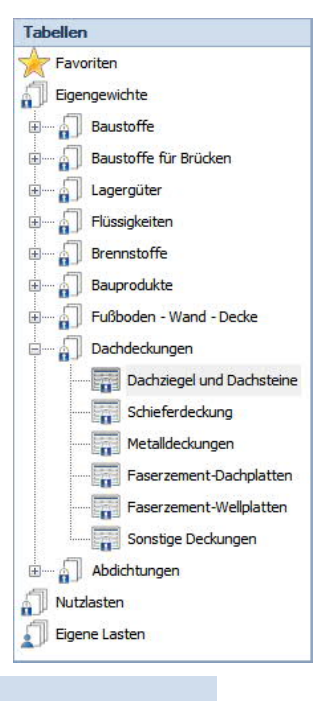

#### Lasten in Tabelle 'Dachziegel und Dachsteine'

|   | Kategorie            | Bezeichnung                                 | Lasten in [kN/m³] |
|---|----------------------|---------------------------------------------|-------------------|
| Þ | Dachsteine aus Beton | Dachsteine aus Beton mit mehrfacher Fußve   | 0,50              |
|   |                      | Dachsteine aus Beton mit mehrfacher Fußve   | 0.55              |
|   |                      | Dachsteine aus Beton mit mehrfacher Fußve   | 0,60              |
|   |                      | Dachsteine aus Beton mit mehrfacher Fußve   | 0.65              |
|   | Biberschwanzziegel   | Biberschwanzziegel als Spließdach (einschli | 0,60              |
|   |                      | Biberschwanzziegel als Doppeldach und Kro   | 0.75              |
|   | Dachziegel           | Großformatige Pfannen bis 10 Stück/m²       | 0,50              |
|   |                      | Kleinformatioe Biberschwanzziegel und Son   | 0.95              |

Abbildung 7: Lastbibliothek-Tabelle "Dachziegel und Dachsteine".

#### Kopieren aus EN 1991-1-1

Die fest definierten Werte/Zeilen der Eigengewichts- und Nutzlasttabellen nach EN 1991-1-1 können übernommen aber natürlich nicht bearbeitet werden, jedoch ist das Kopieren und Einfügen unter "Eigene Lasten" möglich und dort können sie als benutzerdefinierte Last auch weiterbearbeitet/abgeändert werden.

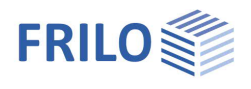

# Eigene Lasten - Hinzufügen, Bearbeiten

In der Tabelle "Eigene Lasten" können benutzerdefinierte Lasten hinzugefügt und bearbeitet werden.

Dazu klicken Sie auf das Symbol "Lastbibliothek bearbeiten".

Die Lastbibliothek wird im Bearbeitungsmodus geöffnet.

Die einzelnen Funktionen zur Verwaltung sind im Kapitel "Lastbibliothek" beschrieben

Neben den dazu passenden <u>Funktionen der Symbolleiste</u> steht auch ein entsprechendes Kontextmenü (rechte Maustaste) für die Tabellenzeilen zur Verfügung. Dieses wird unter <u>Eigengewicht/Bauteilschichten</u> beschrieben.

Zunächst können Sie im Abschnitt "Eigene Lasten" eine neue Tabellengruppe erstellen. In dieser Gruppe erstellen Sie dann eine neue Tabelle. Beim Erstellen einer neuen Tabelle wird der Dialog für die Tabelleneigenschaften eingeblendet.

| <u>HIII</u>                  |
|------------------------------|
| Lastbibliothek<br>bearbeiten |

| ٥ | Neue Gruppe  |
|---|--------------|
|   | Neue Tabelle |
| 8 | Umbenennen   |
| X | Löschen      |
| à | Kopieren     |
| ø | Ausschneiden |
| B | Einfügen     |
|   |              |

#### Tabelleneigenschaften Eigene Lasten

| Bezeichnung      | Name der Tabelle                                               | 氋 Lasttabelle b             | earbeiten    | ×            |
|------------------|----------------------------------------------------------------|-----------------------------|--------------|--------------|
| Einwirkung       | Auswahl der Einwirkung<br>nach EN 1990                         | Eigenschaften<br>Bezeichung | Neue Tabelle |              |
| Einheit          | Einheit der Lastwerte in [kN],<br>[kN/m], [kN/m²] oder [kN/m³] | Einwirkung<br>Einheit       | ständig      | ~            |
| Beschreibung     | Optionale zusätzliche<br>Beschreibung des<br>Tabelleninhalts   | Beschreibung                |              |              |
| Abbildung 8: Eig | enschaften von Lasttabellen                                    |                             |              |              |
| (Eigene Lasten)  |                                                                | Bezeichung der Las          | ttabelle     | OK Abbrechen |

Hinweis: Falls Sie die Tabelleneigenschaften zu einem späteren Zeitpunkt wieder ändern möchten, benutzen Sie den Kontextmenüpunkt "Umbenennen" um den Dialog aufzurufen

Nach diesen Eingaben Bestätigen Sie den Dialog mit OK. Die Tabelle ist nun angelegt und kann bearbeitet werden.

Die Funktionen bzw. das Kontextmenü hierfür wird unter "Kontextmenü in der Tabelle" beschrieben.

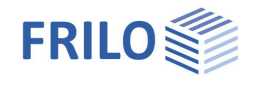

# Arbeiten mit Vorlagen

Eine projektbezogene Lastzusammenstellung kann als Vorlage gespeichert werden. Diese Vorlagen stehen standardmäßig beim Start von LAST+ zur Verfügung.

#### Speichern einer Vorlage

Um die aktuelle Lastzusammenstellung als Vorlage zu speichern, klicken Sie auf das Symbol "Als Vorlage speichern".

Geben Sie einen Namen und eine Beschreibung für die Vorlage ein und Bestätigen Sie mit OK.

| Vorlage bener        | nnen                                        |      | X        |
|----------------------|---------------------------------------------|------|----------|
| Eigenschaften        |                                             |      |          |
| Name                 | Frilo-Vorlage                               |      |          |
| Bezeichnung          | Standard-Vorlage Frilo-Lastzusammenstellung |      |          |
| Geben Sie hier einer | n Namen für die Vorlage an.                 | OK A | obrechen |

Hinweis: Diese Funktion steht nur zur Verfügung, wenn bereits Bauteile definiert wurden.

#### Laden einer Vorlage

Um eine Lastzusammenstellung aus einer Vorlagen zu laden klicken Sie auf das Symbol "Vorlage laden".

Markieren Sie in der Vorlagenliste im linken Fensterbereich eine Vorlage. Der Inhalt der Vorlage (nur Bauteile) wird im rechten Fensterbereich angezeigt.

| Vorlage laden |                                                                                                    |
|---------------|----------------------------------------------------------------------------------------------------|
| Vorlagen      | Bauteile                                                                                                    |
| leere Vorlage | ∧ Dächer<br>∧ Ziegeldach                                                                                          |
| Frilo-Vorlage |                                                                                                    |
| Wände SB      | ▲ Kehllage ▼ Decken                                                                                               |
| DZ-Vorlage    |                                                                                                    |
| Wände MW      | <ul> <li>Holzbalkendecke</li> <li>Wände</li> <li>Außenwand</li> <li>Innenwand</li> <li>Holzständerwand</li> </ul> |
| Frilo-Vorlage | OK Abbrechen 💥                                                                                                    |

Die Vorlage wird mittels Doppelklick oder durch OK übernommen.

Hinweis: Diese Funktion steht nur zur Verfügung, wenn noch kein Bauteil definiert wurde.

#### Vorlagen verwalten

Über das Symbol "Vorlagen verwalten" stehen Funktionen zum Löschen, Umbenennen, Importieren und Exportieren von Vorlagen zur Verfügung – siehe <u>Funktionen der Symbolleisten</u>.

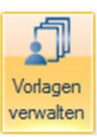

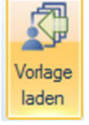

As Vorlag

speichem

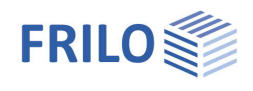

# Lastwertzusammenstellung PLUS-Programme

# Aufruf der Lastwertzusammenstellung

In den entsprechenden Programmen rufen Sie die Lastwertzusammenstellung über das Icon auf (auch F5-Taste).

Ist das Icon farbig hinterlegt, wurde der Last bereits eine Lastwertzusammenstellung zugeordnet.

| Lasten                         | 0            |                          |
|--------------------------------|--------------|--------------------------|
| Eigenlast automatisch ansetzen |              |                          |
| Lotabweichung h/               | 200,0        |                          |
| Lasten = 🔘 1/3 🚺 🛃             | × 油 🖬 🄰      |                          |
| Lastart                        | Einzellast 🔹 |                          |
| Richtung Ri                    | × •          |                          |
| Lastwert Q1                    | [kN] 11.0 💟  | Lastwertzusammenstellung |
| Abstand a1                     | [m] 2,75     | * Neu                    |
| Faktor f                       | 1,00         | a Bearbeiten             |
| Exzentizität Y ey              | [m] 0,00     | * Auswählen              |
| Exzentizität Z ez              | [m] 0.00     | × Entfernen              |
| Einwirkungsgruppe              | ständig 🔹    |                          |

Abbildung 9: Aufruf der Lastwertzusammenstellung am Beispiel des Programms HO1+ Holzstütze.

Eine Lastwertzusammenstellung ist eine, auf einen konkreten Lastwert bezogene Auflistung von Teillasten. Teillasten können verschiedene punkt-, linien-, flächen- und volumenbezogene Lasten sein. Abhängig vom konkreten Lastwert einer Frilo-Anwendung müssen die Teillasten in die Zieleinheit des Lastwertes umgerechnet werden.

|      |                             |                                                                                              |             |                                       | ellun | g in [kN/m] |        |       |      |        | - C            | x c            |
|------|-----------------------------|----------------------------------------------------------------------------------------------|-------------|---------------------------------------|-------|-------------|--------|-------|------|--------|----------------|----------------|
| LAST | + Bibliothek Last Mauerwerk | <ul> <li>Kopieren</li> <li>Ausschneiden</li> <li>Einfügen</li> <li>Zwischenablage</li> </ul> | ← In<br>◆ E | oportieren<br>oportieren<br>nd Export | Hilfe | Hilfe       |        |       |      |        |                |                |
|      | Beschreibung                | -                                                                                            |             | Einhe                                 | eit   | Lastwert    | Breite | Länge | Höhe | Fläche | Rechen<br>[kN/ | wert in<br>/m] |
| •    | Einzellast                  |                                                                                              |             | kN                                    | •     | 1,00        |        | 1,00  | i i  |        |                | 1,0            |
|      | Streckenlast                |                                                                                              |             | kN/m                                  | •     | 2,00        |        |       |      |        |                | 2,0            |
|      | Flächenlast                 |                                                                                              |             | kN/m²                                 | -     | 3,00        | 3,00   |       |      |        |                | 9,0            |
|      | Volumenlast                 |                                                                                              |             | kN/m³                                 | •     | 4,00        | 4,00   |       | 4,00 |        |                | 64,0           |
|      |                             |                                                                                              |             |                                       | +     |             |        |       | i i  |        |                | 76,0           |

Abbildung 10: Oberfläche der Lastwertzusammenstellung

Je nach gewählter Last/Einheit werden die entsprechenden Eingabefelder für Breite, Länge, Höhe und Fläche aktiv – siehe <u>Bearbeiten der Teillasten</u>.

#### Menü Lastwertzusammenstellung

| Neu        | Öffnet den Dialog für eine neue Lastwertzusammenstellung.                                                                                                    |
|------------|----------------------------------------------------------------------------------------------------|
| Bearbeiten | Bearbeiten einer bereits eingegebenen Lastwertzusammenstellung                                                                                                    |
| Auswählen  | Öffnet den Dialog zur Auswahl einer bereits definierten (vorhandenen)                                                                                                    |
| Entfernen  | Löscht die Referenz auf eine hinterlegte Lastwertzusammenstellung, nicht die LWZ selbst.                                                                                                    |
| Hinweis    | Verschiedene Lastwerte können auf dieselbe LWZ referenzieren. Daraus ergeben sich bestimmte<br>Konsequenzen bei der Änderung oder beim Löschen vorhandener LWZ.<br>Die im Programm eingegebenen LWZ werden in einer Liste vorgehalten. Sind also bereits<br>Definitionen vorhanden, kann auf diese direkt zurückgegriffen werden. |

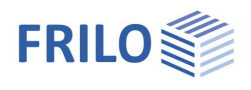

### Zugriff auf LAST+ und Bibliotheken mit Lizenz

Die Lastwertzusammenstellung steht auch ohne LAST+-Lizenz in den dafür vorbereiteten PLUS-Programmen zur Verfügung. Allerdings ist der Zugriff über die Symbole oben links auf LAST+Positionen, <u>Bauteilbibliothek</u>, <u>Lastbibliothek</u> oder den Dialog für <u>Mauerwerk</u> nur mit einer LAST+ Lizenz möglich.

#### Symbolleiste

- LAST+ Fügt ein Bauteil, die Bauteilschichten eines Bauteils (Eigengewichte) oder eine vordefinierte Nutzlast aus der Lastzusammenstellung ein (F5-Taste).
- Bibliothek Fügt diese Elemente direkt aus der Bauteilbibliothek ein (F6-Taste).

Last Fügt eine Last aus der Lastbibliothek ein (F7-Taste).

Mauerwerk Auswahldialog Mauerwerk (F8-Taste)

Die anderen Symbole sind unter Funktionen der Symbolleisten beschrieben.

#### Ausgabe

Die Lastwertzusammenstellung wird im Ausgabedokument mit dargestellt.

#### Lastwertzusammenstellung

| Nummer   | Beschreibung | Lastwert | Einheit           | Breite<br>m | Länge<br>m | Höhe<br>m | Fläche<br>m <sup>2</sup> | Last  |
|----------|--------------|----------|-------------------|-------------|------------|-----------|--------------------------|-------|
| (1) [kN] | Schicht 1    | 250.0    | kN                |             | -          | -         | -                        | 250.0 |
|          | Schicht 2    | 30.00    | kN/m              | -           | 6.00       | -         | -                        | 180.0 |
|          | Schicht 3    | 25.00    | kN/m <sup>2</sup> | -           | -          |           | 15.00                    | 375.0 |
|          |              |          |                   |             |            |           | Summe:                   | 805.0 |

## Bearbeiten der Teillasten

| Beschreibung | Beschreibung der Teillast                                                   |
|--------------|-----------------------------------------------------------------------------|
| Einheit      | Ursprüngliche Einheit der Teillast in [kN], [kN/m], [kN/m²] oder [kN/m³]    |
| Lastwert     | Der ursprüngliche Lastwert entsprechend der Einheit                         |
| Breite       | Lasteinflussbreite                                                          |
| Länge        | Lasteinflusslänge                                                           |
| Höhe         | Höhe einer Volumenlast                                                      |
| Fläche       | Lasteinflussfläche                                                          |
| Rechenwert   | Resultierende Last in der Zieleinheit in [kN], [kN/m], [kN/m²] oder [kN/m³] |

### Überscheiben eines Lastwertes

Ist einem Lastwert eine LWZ hinterlegt und überscheibt der Anwender den Lastwert in der Art, dass der Lastwert nicht mehr mit den hinterlegten Werten übereinstimmt, stehen folgende Optionen zur Verfügung:

#### Bearbeiten

Die LWZ kann so angepasst werden, dass Sie dem überschriebenen Lastwert entspricht. Wird eine Änderung an der Lastwertzusammenstellung vorgenommen, so wird der neue Lastwert übernommen.

#### Löschen

Die LWZ wird gelöscht und der eingegebene Lastwert bleibt erhalten.

#### Abbrechen

Die Bearbeitung wird abgebrochen. Der neue Lastwert wird nicht validiert.

| Prüfen ( | ifen der Lastwertzusammenstellung X                                                    |  |  |  |  |  |
|----------|----------------------------------------------------------------------------------------|--|--|--|--|--|
| 1        | Der eingegebene Lastwert stimmt nicht mit dem der<br>Lastwertzusammenstellung überein! |  |  |  |  |  |
|          | → Bearbeiten<br>Öffnet einen Dialog zum Bearbeiten der<br>Lastwertzusammenstellung.    |  |  |  |  |  |
|          | → Löschen<br>Löscht die Lastwertzusammenstellung.                                      |  |  |  |  |  |
|          | → Abbrechen<br>Abbrechen und aktuellen Lastwert weiter bearbeiten.                     |  |  |  |  |  |
| Wähler   | Wählen Sie eine der angegebenen alternativen Vorgehensweisen.                          |  |  |  |  |  |

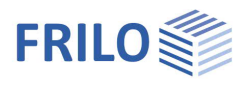

### Ändern einer Lastwertzusammenstellung

Auf Grund der Tatsache, dass verschiedene Lastwerte auf dieselbe LWZ referenzieren können, ergeben sich bestimmte Konsequenzen bei deren Änderung. Wird auf eine LWZ von mehreren Lastwerten referenziert und wird diese LWZ vom Anwender geändert, dann eröffnen sich dem Anwender drei Optionen:

#### Automatische Änderung

Die an der LWZ vorgenommenen Änderungen werden für alle, auf diese LWZ referenzierenden Lastwerte übernommen. Das bedeutet, alle Lastwerte werden geändert.

Neue Lastwertzusammenstellung

Es wird eine neue LWZ erstellt und dem aktuellen Lastwert zugeordnet. Alle anderen, auf diese LWZ referenzierenden Lastwerte bleiben unverändert.

Abbrechen

Bricht die gesamte Bearbeitung ab. Die LWZ und der Lastwert bleiben erhalten.

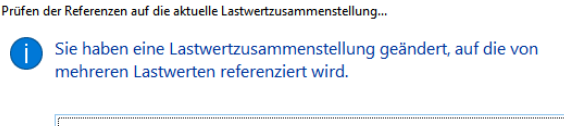

- → Automatische Änderung aller referenzierenden Lastwerte Der resultierende Wet der aktuellen Lastwertzusammenstellung wird für alle Lastwerte übernommen, die auf diese referenzieren.
- → Neue Lastwertzusammenstellung Dem aktuellen Lastwert wird eine neue Lastwertzusammenstellung zugeordnet, wobei die Werte der aktuellen übernommen werden.

Abbruch Bearbeitung abbrecher

Wählen Sie eine der angegebenen alternativen Vorgehensweisen.

### Verwalten der Lastwertzusammenstellungen

Die Lastwertzusammenstellungen werden in einer Liste verwaltet, auf deren Elemente von einem Lastwert verwiesen werden kann.

Sind Lastwertzusammenstellungen bereits vorhanden, steht ein Dialog zur Auswahl zur Verfügung.

|                                |           | Auswahl      | Lastwertzusammen  | stellur | ng       |            |           |          | <u>1997)</u> |                       |
|--------------------------------|-----------|--------------|-------------------|---------|----------|------------|-----------|----------|--------------|-----------------------|
|                                |           |              |                   |         |          |            |           |          |              |                       |
| Umbenennen Löschen Duplizieren | Hi        | lfe          |                   |         |          |            |           |          |              |                       |
| Bearbeiten                     | Hilfe zum | Programm     |                   |         |          |            |           |          |              |                       |
| Lastwertzusammenstellungen     | 1         | astwerte     |                   |         |          |            |           |          |              |                       |
| 1IStützenlast 1A               |           | Beschreibung | Einheit           |         | Lastwert | Breite [m] | Länge [m] | Höhe [m] | Fläche [m²]  | Rechenwert<br>in [kN] |
| 2 Stützenlast 1B               | •         | Einzellast   | kN                | •       | 1,00     |            |           |          |              | 1,00                  |
| 3 Stützenlast 1C               |           | Streckenlast | kN/m              | -       | 2,00     |            | 2,00      |          |              | 4,00                  |
|                                |           | Flächenlast  | kN/m²             | •       | 3,00     |            |           |          | 3,00         | 9,00                  |
|                                |           | Volumenlast  | kN/m <sup>3</sup> | •       | 4,00     |            |           | 4,00     | 4,00         | 64,00                 |
|                                |           |              |                   | -       |          |            |           |          |              | 78,00                 |
|                                |           |              |                   |         |          |            |           |          |              |                       |
| TODO                           |           |              |                   |         |          |            |           |          | ОК           | Abbrechen 🤢           |

Im linken Bereich finden Sie die bereits definierten Lastwertzusammenstellungen, im rechten Bereich die jeweiligen Teillasten. Eine Bearbeitung der Teillasten ist in diesem Dialog nicht möglich.

Hinweis: Bei der Definition einer LWZ sollte ein Name vergeben werden. Die Liste enthält den Index und den Namen in der Form Index/Name.

#### Symbolleiste

Duplizieren Dupliziert die ausgewählte Lastwertzusammenstellung. Es wird dabei eine neue Lastwertzusammenstellung erzeugt und ein neuer Index vergeben.

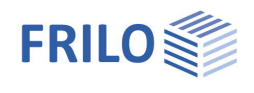

|                 |                      |                                   | inheit                                                                                                    |                                                   |                                                                                                    |
|-----------------|----------------------|-----------------------------------|----------------------------------------------------------------------------------------------------|---------------------------------------------------|----------------------------------------------------------------------------------------------------|
|                 |                      | [kN]                              | [kN/m]                                                                                                    | [kN/m²]                                           | [kN/m³]                                                                                                    |
| S               | [kN]                 | -                                 |                                                                                                    | [kN/m <sup>2</sup> ]<br>/Fläche [m <sup>2</sup> ] | (E) equation (Filache (m <sup>2</sup> )                                                                                                    |
| hen Lastwertes  | [kN/m]               |                                   | -                                                                                                    | KN/m                                              | Real and a second second secon |
| des ursprünglic | [kN/m²]              | [kN]<br>'Fläche [m <sup>*</sup> ] | IKN/m <sup>2</sup>                                                                                                    | -                                                 | KN REAL REAL REAL REAL REAL REAL REAL REAL                                                                                                    |
| Einheit (       | [kN/m <sup>3</sup> ] | Flace [m <sup>2</sup> ]           | (KN/m <sup>2</sup> )<br>Revenues of the second second seco | KN/m <sup>3</sup>                                 | -                                                                                                    |

# Zuordnung der Eingangsgröße zur Zielgröße

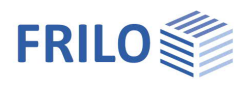

# Funktionen der Symbolleisten

LAST+ Oberfläche

### Bauteile

| *                 | Neu                     | Drop-Down-Menü zum Einfügen eines neuen Bauteils. Das neue<br>Bauteil wird am Ende der entsprechenden Auflistung hinzugefügt.                                    | -      |
|-------------------|-------------------------|----------------------------------------------------------------------------------------------------|--------|
|                   | aus Bibliothek          | Öffnet die Bauteilbibliothek zur Auswahl eines oder mehrerer<br>Bauteile. Die Bearbeitung der Bauteilbibliothek ist in diesem<br>Modus nicht möglich.            | Strg+B |
| ~                 | Umbenennen              | Aktiviert den Editiermodus für das angeklickte Feld (Bauteile,<br>Beschreibungen), so dass der Name geändert werden kann oder<br>öffent den Eigenschaftendialog. | F2     |
| X                 | Löschen                 | Löscht das aktuelle Element (Bauteil, Bauteilschicht, Bauteillast)                                                                                               | Entf   |
| $\langle \rangle$ | in Bibliothek           | Speichert das aktuell ausgewählte Bauteil in der Bauteilbibliothek                                                                                               | -      |
|                   | Bibliothek<br>Verwalten | Öffnet die Bauteilbibliothek zur Verwaltung der Bauteile.                                                                                                    | -      |

### Zwischenablage

|   | Kopieren     | Kopiert das aktuell ausgewählte Element in die interne<br>Zwischenablage.                                                                                                    | Strg+C     |
|---|--------------|----------------------------------------------------------------------------------------------------|------------|
| ø | Ausschneiden | Schneidet das aktuell ausgewählte Element aus und kopiert dieses in die interne Zwischenablage.                                                                                                    | Shift+Entf |
|   | Einfügen     | Fügt die Kopie eines Elements aus der internen Zwischenablage<br><u>nach</u> dem ausgewählten Element ein.<br><i>Hinweis: Die Kopie einer Bauteilschicht oder einer Bauteillast wird</i><br><u>in</u> die aktuell ausgewählte Tabellenzeile eingefügt. | Strg+V     |

### Einfügen

| Bauteilschicht               | Bauteilschicht               | Öffnet die Lastbibliothek zur Auswahl von Baustoffen,<br>Baumaterialien oder Bauelementen. Eine Bearbeitung der<br>Lastbibliothek ist in diesem Modus nicht möglich.<br>Diese Funktion steht nur zur Verfügung, wenn die Tabelle zur<br>Eingabe der Eigengewichte/Bauteilschichten den Fokus hat. | F5 |
|------------------------------|------------------------------|----------------------------------------------------------------------------------------------------|----|
| Nutzlast<br>einfügen         | Nutzlast<br>einfügen         | Öffnet die Lastbibliothek zur Auswahl von Nutzlasten.<br>Diese Funktion steht nur zur Verfügung, wenn die Tabelle zur<br>Eingabe der Bauteillasten aktiv ist.                                                                                                    | F5 |
| Lastbibliothek<br>bearbeiten | Lastbibliothek<br>bearbeiten | Öffnet die Lastbibliothek im Bearbeitungsmodus. Eine<br>Auswahl von Lasten ist in diesem Modus nicht möglich.                                                                                                    | -  |

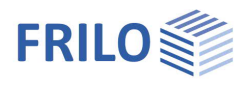

| 2      | Mauerwerk                | Öffnet einen Auswahldialog für die Definition von Mauerwerk nach<br>EN 1996-1 oder zur Auswahl von Zulassungsprodukten für<br>tragendes Mauerwerk.<br>Diese Funktion steht nur zur Verfügung, wenn ein Wandbauteil<br>ausgewählt ist und die Tabelle zur Eingabe der Bauteilschichten<br>den Fokus hat. | Strg-M |
|--------|--------------------------|----------------------------------------------------------------------------------------------------|--------|
| Vorlag | en                       |                                                                                                    |        |
|        | Vorlage laden            | Öffnet einen Dialog zur Auswahl einer Vorlage einer vollständigen<br>Lastzusammenstellung. Eine Bearbeitung der Vorlagen ist in<br>diesem Modus nicht möglich.                                                                                                    | -      |
|        |                          | Diese Funktion steht nur zur Verfügung, wenn noch kein Bauteil definiert wurde.                                                                                                    |        |
|        | Als Vorlage<br>speichern | Speichert die aktuelle Lastzusammenstellung als Vorlage.<br>Diese Funktion steht nur zur Verfügung, wenn bereits Bauteile<br>definiert wurden.                                                                                                    | -      |
| Ĵ      | Vorlagen<br>verwalten    | Öffnet einen Dialog zur Verwaltung der Vorlagen. Eine Auswahl ist<br>in diesem Modus nicht möglich.                                                                                                    | -      |

#### Spezielle Materialien

# Zusätzliche Symbole der Bauteilbibliothek

Die Symbole und Funktionen der Bauteilbibliothek entsprechen denen der LAST+ Oberfläche. Zusätzlich gibt es noch die folgenden Symbole.

### Im- und Export

| 4 | Importieren | Liest eine Bauteilbibliothek bzw. eine Lastzusammenstellung aus<br>einer Textdatei.<br>Hinweise:<br>Eine importierte Bauteilbibliothek überschreibt die vorhandenen<br>Daten. |
|---|-------------|----------------------------------------------------------------------------------------------------|
|   |             | Eine eingelesene Lastzusammenstellung wird als eigenständige<br>Vorlage übernommen.                                                                                           |
| - | Exportieren | Speichert die Bauteilbibliothek bzw. die Lastzusammenstellung in eine Textdatei.                                                                                              |

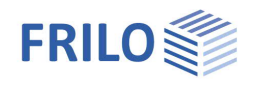

# Zusätzliche Symbole der Lastbibliothek

### Tabellen

|           |                | Neue Gruppe  | Fügt eine neue Tabellengruppe in der Kategorie "Eigene Lasten" ein.                                                                                                    | -          |  |  |  |  |
|-----------|----------------|--------------|----------------------------------------------------------------------------------------------------|------------|--|--|--|--|
| _         |                | Neue Tabelle | Fügt eine neue Tabelle in der aktuell ausgewählten Tabellengruppe<br>unter der Kategorie "Eigene Lasten" ein. Ist eine benutzerdefinierte<br>Tabelle ausgewählt, so wird die neue Tabelle in diese Gruppe<br>eingefügt. In anderen Fällen steht diese Funktion nicht zur<br>Verfügung.  | -          |  |  |  |  |
| Z         | Zwischenablage |              |                                                                                                    |            |  |  |  |  |
|           |                | Konjaran     | Kopiert das aktuell ausgewählte Element – Gruppe, Tabelle oder<br>Last – in die interne Zwischenablage.                                                                                                    | Stra. C    |  |  |  |  |
|           |                | Kopieren     | Diese Funktion steht auch für standardisierte Gruppen, Tabellen<br>und Lasten zur Verfügung.                                                                                                    | Sirg+C     |  |  |  |  |
| 9         | k              | Ausschneiden | Schneidet das aktuell ausgewählte Element – Gruppe, Tabelle oder Last – aus und kopiert dieses in die interne Zwischenablage.                                                                                                    | Shift      |  |  |  |  |
|           | Ч<br>О         |              | Diese Funktion steht für standardisierte Gruppen, Tabellen und<br>Lasten nicht zur Verfügung.                                                                                                    | Shint+Ehti |  |  |  |  |
| -         |                |              | Fügt die Kopie einer Gruppe, einer Tabelle oder einer Last aus der<br>internen Zwischenablage in das jeweils ausgewählten Element<br>ein.                                                                                                    |            |  |  |  |  |
|           |                | Einfügen     | Diese Funktion steht nur für benutzerdefinierte Gruppen, Tabellen<br>und Lasten nicht zur Verfügung. Es können jedoch die Kopien von<br>Tabellengruppen, Tabellen und Lasten aus den Kategorien<br>"Eigengewichte" und "Nutzlasten" kopiert und in "Eigene Lasten"<br>eingefügt werden. | Strg+V     |  |  |  |  |
| Favoriten |                |              |                                                                                                    |            |  |  |  |  |
|           | *              | hinzufügen   | Fügt die ausgewählte Tabelle den Favoriten hinzu.                                                                                                    | -          |  |  |  |  |
|           |                | entfernen    | Entfernt die ausgewählte Tabelle von den Favoriten.                                                                                                    | -          |  |  |  |  |